### UNITY KENAR KONTROL CİHAZI (UEC01) KULLANIM KLAVUZU

#### UNITY EDGE CONTROL DEVICE (UEC01) USER'S MANUAL

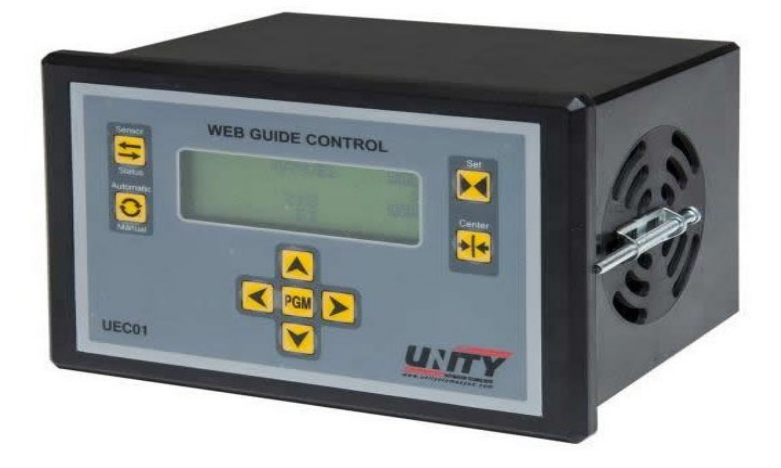

### GENEL ÖZELLİKLER

- Mikroişlemci tabanlı
- Yüksek hassasiyet
- Otomatik merkezleme özelliği
- Sabit hız , sensöre ve hat hızına bağlı çalışabilme
- Limit durumları için mekanik veya elektronik siviç kullanabilme
- Ürün salınımını kontrol altına almak
- Arızaları ekranda görebilme
- Enerji kesildiğinde hafıza tutabilme

### **CHARACTERISTICS**

- Microprocessor base
- High sensitivity
- Automatic centering
- Ability to work with constant speed or speed depends on sensor or line
- Ability to use mechanical or electronic switch for limit situation
- Ability to take control of product oscillation
- Ability to show errors on the screen
- Ability to keep memory , if energy cut

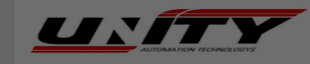

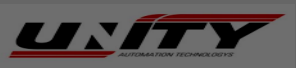

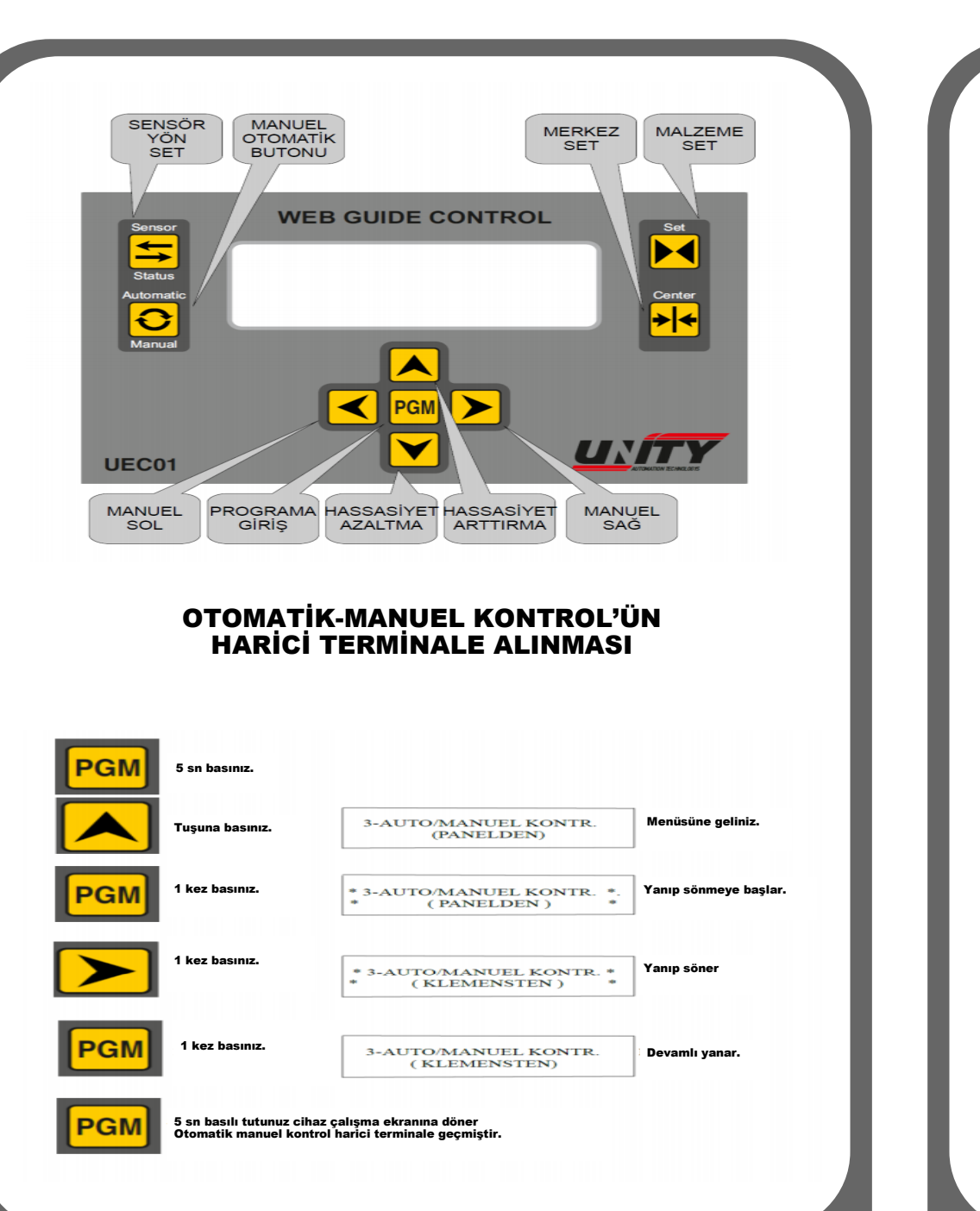

UNITY

2

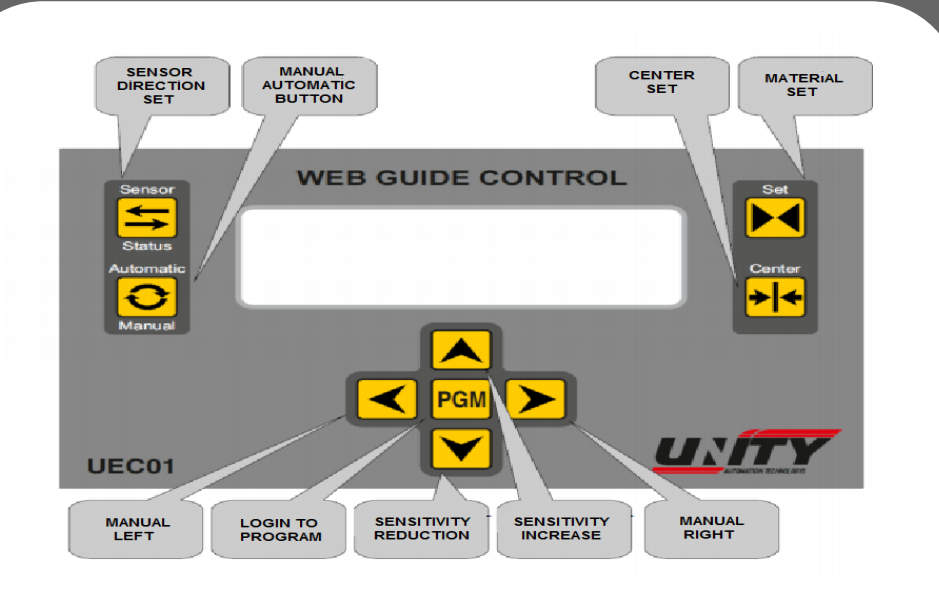

#### TRANSFER OF AUTOMATIC-MANUAL CONTROL TO THE EXTARNAL TERMINAL

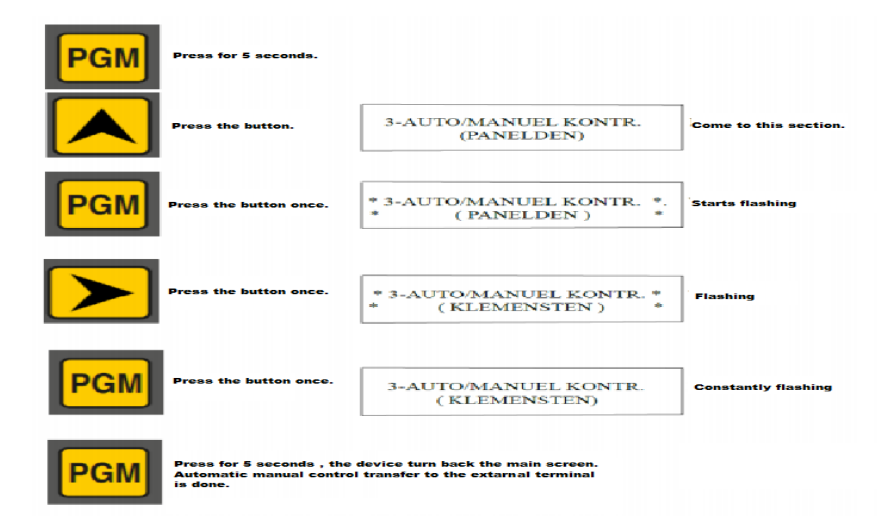

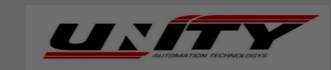

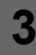

### **PROGRAM MENÜSÜNE GİRİŞ**

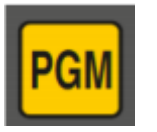

#### 5 sn basılı tutunuz

# 1– DİL SEÇİMİ

- Program menüsüne giriş yapınız.
- PGM butonuna bir kere basarak "1-DİL(LANGUAGE)" bölümüne giriniz.
- Buradan "TÜRKÇE" veya "ENGLISH" olarak seçim yapınız.

### 2– FABRİKA AYARLARI

- Program menüsüne giriş yapınız.
- Yukarı ok butonunu kullanarak
  "2– FABRİKA AYARLARI" seçeneğine geliniz.
- PGM butonuna bir kere basarak giriş yapınız.
- Cihazı fabrika ayarlarına döndürmek için "EVET" kısmını tekrar PGM butonu ile seçiniz.

#### LOGIN TO PROGRAM MENU

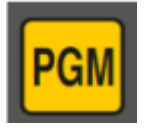

Press on for 5 seconds to login

### **1– LANGUAGE SELECTION**

- Login to program menu
- Press PGM button to enter "1-DIL(LANGUAGE)" section
- Choose "TÜRKÇE" or "ENGLISH"

## **2– FACTORY SETTINGS**

- Login to program menu
- Find "2-FACTORY SETTINGS" using the up arrow button
- Press PGM buton to enter
- Choose "YES" using PMG buton to turn the device factory settings

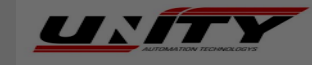

4

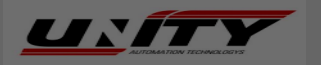

## 3- AUTO/MANUEL KONTROL

- Program menüsüne giriş yapınız
- Yukarı ok butonunu kullanarak
  "3– AUTO/MANUEL KONTR." seçeneğine geliniz.
- PGM butonuna bir kere basarak giriş yapınız.
- Buradan "PANELDEN" veya "KLEMENSTEN" olarak seçim yapınız.

**PANELDEN:** Seçilir ise cihaz tuş takımındaki AUTOMATİC/MANUEL butonu ile otomatik çalışmaya ya da manuel çalışmaya geçer.

**KLEMENSTEN:** Seçilir ise harici terminaldeki manuel sağ, manuel sol ve manuel/auto girişleri aktif olur.

Tuş takımındaki MANUEL/AUTOMATİC butonu pasiftir.

### **3– AUTO/MANUAL CONTROL**

- Login to program menu
- Find "3-AUTO/MANUEL CONTR" using the up arrow button
- Press PGM button to enter
- Choose "PANEL" or "TERMINAL"

**PANEL:** If it is selected, the device works automaticly or as manual by AUTOMATIC/MANUAL button on the device.

**TERMINAL:** If it is selected , manual right , manual left and manual/auto inputs on the terminal become activated.

MANUAL/AUTOMATIC button on the device becomes passivated.

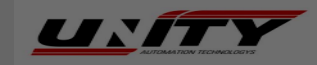

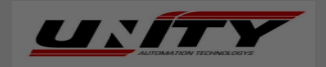

# 4– SENSÖR TİPİ SEÇİMİ

- Program menüsüne giriş yapınız.
- Yukarı ok butonunu kullanarak
  "4– SENSÖR TİPİ SEÇİMİ" seçeneğine geliniz
- PGM butonuna bir kere basarak giriş yapınız.
- Buradan "ÇATAL SENSÖR",
  "2 ÇATAL SENSÖR" veya "RENK SENSÖR" olarak seçim yapınız.

**ÇATAL SENSÖR:** Seçildiğinde set değeri sabittir. Değiştirilemez.

2 ÇATAL SENSÖR: Malzemeyi sağ ve sol tarafından gören iki adet sensör bulunur.Bu sensörler malzemeyi her iki taraftan merkezlemek için kullanılır.

**RENK SENSÖR:** Seçildiğinde malzeme set işlemi gerekir.

### MALZEMEYİ SET ETME İŞLEMİ:

- Renk sensörünü malzemeye ortalama 1cm mesafede tuttuktan sonra **SET** butonuna basınız.
- MALZEMEYİ TANITIN uyarısını gördükten sonra tekrar SET butonuna basınız
- MERDANEYİ TANITIN uyarısını gördükten sonra malzemeyi renk sensörünün altından kaydırarak merdane tanıtımını SET butonuna basarak yapınız. Set işlemi tamamlanmış olacaktır.

**NOT:** Otomatikte set işlemi yapılmaz.

# **4– SENSOR TYPE SELECTION**

- Login to program menu
- Find "4-SENSOR TYPE SELECT" section using the up arrow buton
- Press PGM button to enter
- Choose "FORK SENSOR", "2 FORK SENSOR" or "COLOR SENSOR"

**FORK SENSOR:** If it is selected, set value is constant.Unchangeable.

**2 FORK SENSOR:** There are 2 sensor which see the material on left and right side. These sensors are used to get the material center.

**COLOR SENSOR:** If it is selected , The material is had to set.

#### SETTING THE MATERIAL:

- Hold the color sensor around 1cm from the material and press **SET** buton
- Again press SET button after "IDENTIFY MATE-RIAL" warning
- After "IDENTIFY THE ROLLER" warning, take of the material and press SET button to recognize the roller. Setting the material will be completed.

**NOTE:** Setting the material can't be done on automatic mode.

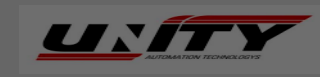

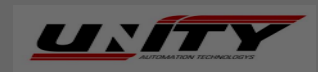

# 5- OTOMATİK HIZ AYARI

- Program menüsüne giriş yapınız.
- Yukarı ok butonunu kullanarak
  "5-OTOMATİK HIZ AYARI" seçeneğine geliniz.
- PGM butonuna bir kere basarak giriş yaparız.
- Buradan "SENSÖRE BAĞLI", "HAT HIZINA BAĞLI" veya "SABİT HIZLI" olarak seçim yapınız.

## 6– HIZ AYARI

- Program menüsüne giriş yapınız.
- Yukarı ok butonunu kullanarak **6'ncı** seçeneğe geliniz.
- PGM butonu ile giriş yapınız.

**5'inci menüden "sensöre bağlı" seçilmiş ise;** MİNİMUM HIZ ve MAKSİMUM HIZ değerlerini belirleyiniz.

**5'inci menüden "hat hızına bağlı" seçilmiş ise;** HAT HIZI X değerini belirleyiniz.

**5'inci menüden "sabit hızlı" seçilmiş ise;** SABİT HIZ değerini belirleyiniz.

### **5– AUTOMATIC SPEED SETTING**

- Login to program menu
- Find "5-AUTO SPEED SET" section using the up arrow button
- Press PGM button to enter
- Choose "WITH SENSOR", "WITH LINE SPEED" or "FIXED SPEED"

## 6- SPEED SETTINGS

- Login to program menu
- Find **6th** section using the up arrow button
- Press PGM button to enter

If "with sensor" was selected from 5th section: Identify MINIMUM SPEED and MAXIMUM SPEED values.

If "with line speed" was selected from 5th section: Identify LINE SPEED X value.

If "fixed speed" was selected from 5th section: Identify FIXED SPEED value.

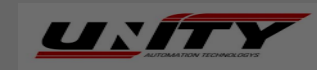

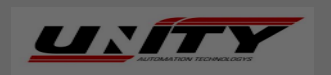

### 7- MANUEL HIZ AYARI

- Program menüsüne giriş yapınız.
- Yukarı ok butonunu kullanarak
  "7-MANUEL HIZ AYARI" seçeneğine geliniz.
- PGM butonuna bir kere basarak giriş yapınız.
- İstediğiniz manuel hız değerini belirleyiniz.

Cihazın manuel çalışmadaki hızını belirler %10 - %100 arası ayarlanabilir.

# 8– ALARM ÇIKIŞ SÜRESİ

- Program menüsüne giriş yapınız.
- Yukarı ok butonunu kullanarak
  "8-ALARM ÇIKIŞ SÜRESİ" seçeneğine geliniz.
- PGM butonuna bir kere basarak giriş yapınız.
- İstediğiniz alarm zaman değerini belirleyiniz.

Sistem anahtarlarına geldiğinde ayarlanan süre sonunda röle konum değiştirir. Sıfır yazılırsa röle pasiftir.

### **7– MANUAL SPEED SETTINGS**

- Login to program menu
- Find "7-MANUAL SPEED SET" section using the up arrow button
- Press PGM button to enter
- Identify a manual speed value according to your demand

It identifies the speed of device on manual mode. It can be set between %10-%100.

### 8- ALARM OUT TIME

- Login to program menu
- Find "8-ALARM OUT TIME" section using the up arrow button
- Press PGM button to enter
- Identify a alarm out time value according to your demand

•

12

When the system come to switch , the relay change position at the end of the time which is set. If it writes zero , the relay is passive.

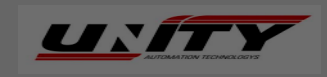

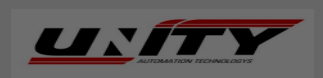

### **KLEMENS BAĞLANTISI TERMINAL CONNECTION**

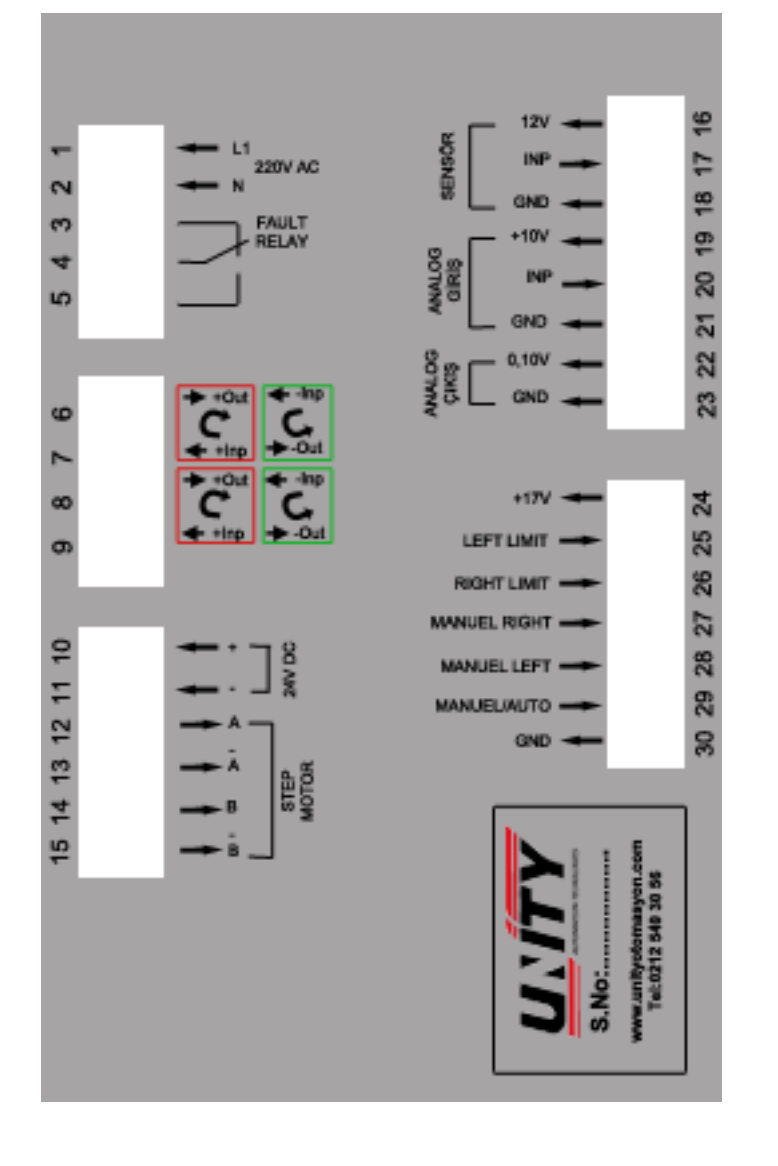

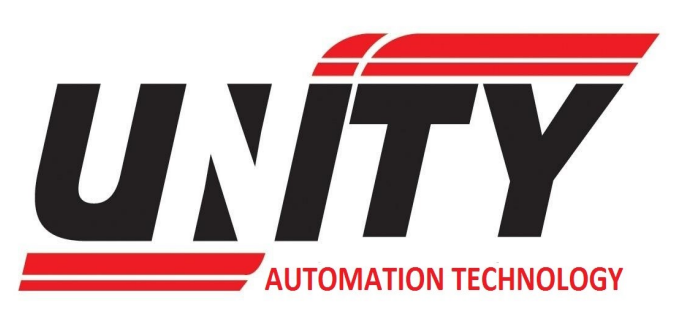

#### Satış Ve Teknik Destek İçin / For Sales and Technical Support

Adres(Address): İkitelli Organize Sanayi Bölgesi Aykosan Sanayi Sitesi Dörtlü D Blok No:90 Başakşehir İstanbul

Telefon(Phone): + 90 212 549 30 56 Faks(Fax): + 90 212 549 30 57 GSM: +90 532 401 99 54

www.unityotomasyon.com info@unityotomasyon.com

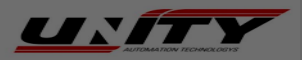

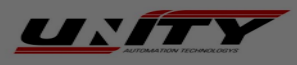

14